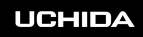

# OneDriveの利用方法 (ブラウザで利用) 【教員・学生】

- ▶ ブラウザでOneDriveを開くときは、デスクトップ上のOneDriveアイコンを ダブルクリックします。
- 自宅からアクセスする場合には、下記のURLにアクセスします。 https://konan365-my.sharepoint.com/

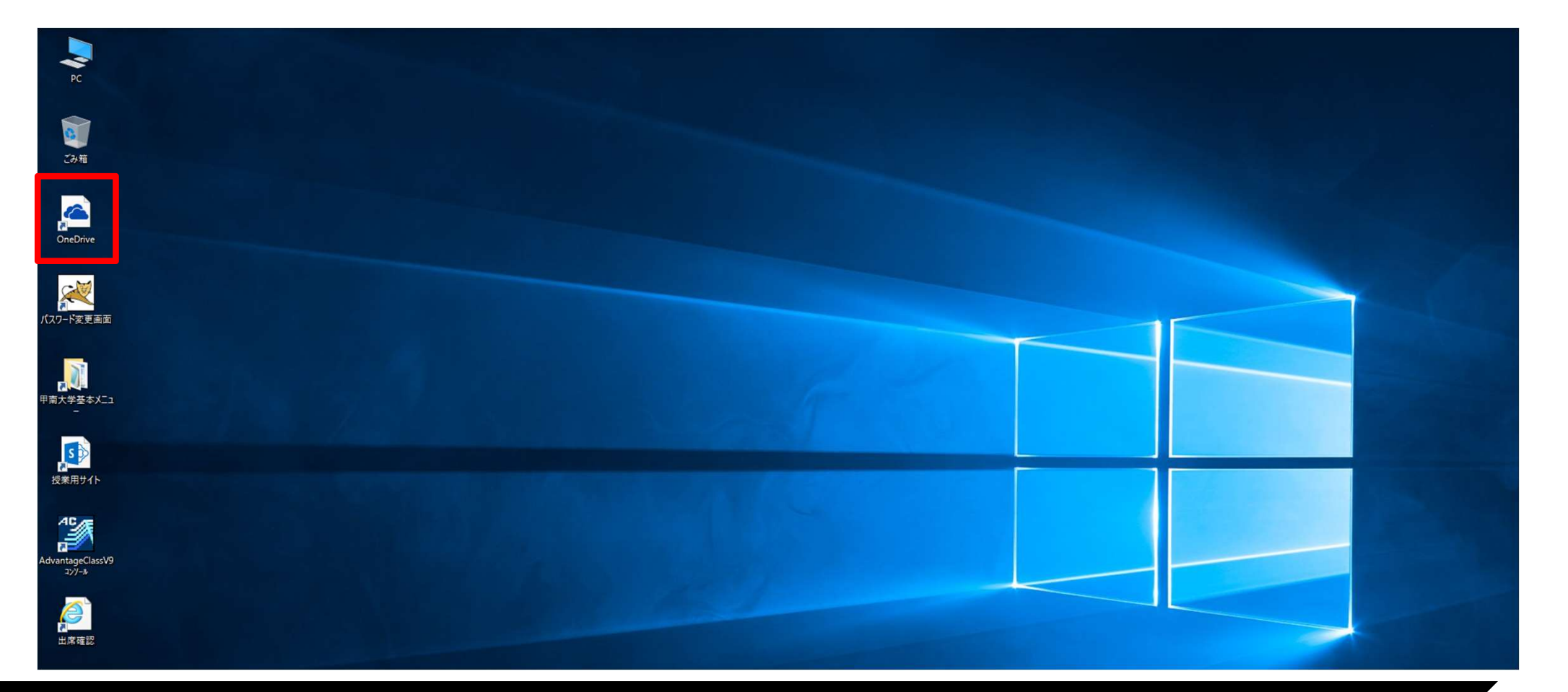

### OneDriveの利用方法 (ブラウザで利用) (教員・学生)

# ▶ メールアドレス、パスワードを入力し、OneDriveにサインインします。

※学生は「\*\*\*\*\*@s.konan-u.ac.jp」、学生以外は「\*\*\*\*\*@konan-u.ac.jp」でサインインしてください。

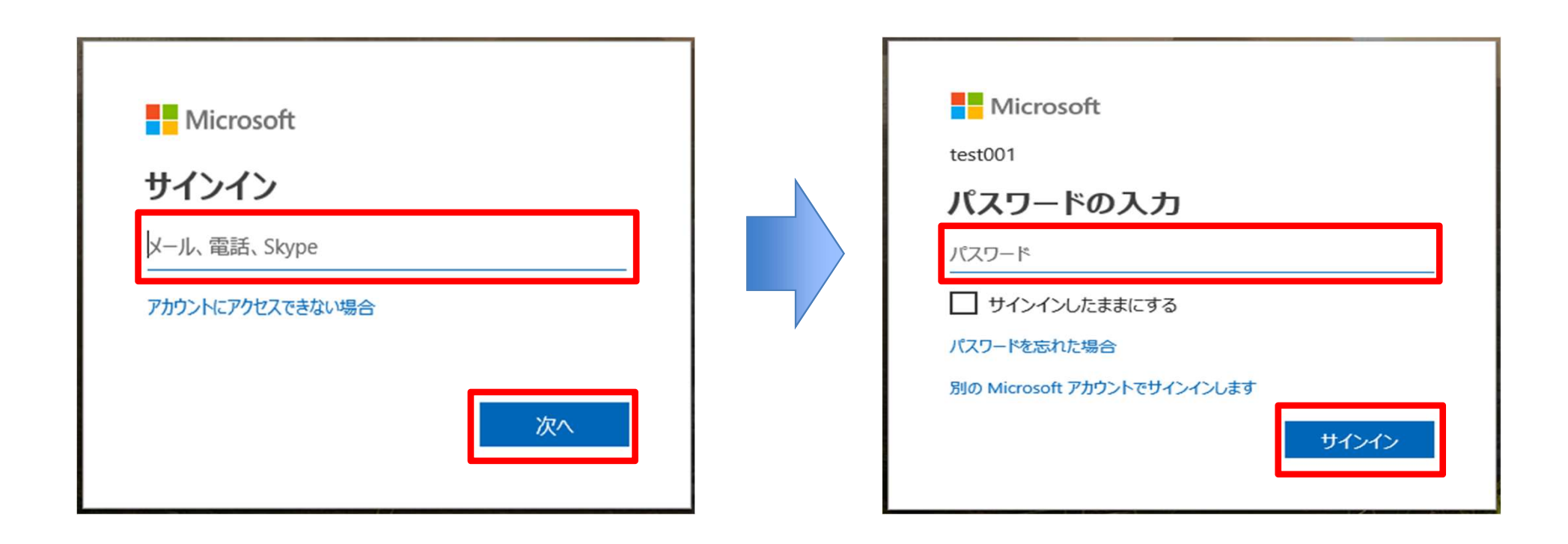

## OneDriveの利用方法 (ブラウザで利用) (教員・学生)

▶ OneDrive内のフォルダ・ファイルが表示されます。 ※Oドライブと同じフォルダ・ファイルが表示されます。

|                                     |           |          |                                                     |      |          |            |             |                   |      | - 0           | ×     |
|-------------------------------------|-----------|----------|-----------------------------------------------------|------|----------|------------|-------------|-------------------|------|---------------|-------|
| A https://konan365-my               | sharepoin | .com/per | sonal/ktst2001_konan-u_ac_jp/_layouts/15/onedrive.a | ispx |          |            |             | - <u>-</u>        | で 検索 | ية ش ي        | r 😢 🙂 |
| ファイル(F) 編集(E) 表示(V) お気(             | に入り(A)    | ツール(T)   | ヘルプ(H)                                              |      |          |            |             |                   |      |               |       |
| III Office 365 One                  | Drive     |          |                                                     |      |          |            |             |                   |      | Ф @ ?         | 0     |
| ▶ すべて検索                             | B \$      | 有 @      | s リンクのコピー 🛓 ダウンロード 🃋 i                              | 削除   | 昭移動 🗋 コピ | - 🧷 名前の変更  |             |                   |      | 1 アイテムを選択済み 🗙 | 0     |
| KTST2001/I                          | 7         | アイ       |                                                     |      |          |            |             |                   |      |               | ^     |
| ファイル                                |           |          |                                                     |      |          |            |             |                   |      |               |       |
| 最近使ったアイテム                           |           |          | 名前 ~                                                |      | 更新日時 🗸   | 更新者 🗸      | ファイルサイズ 〜   | 共有                |      |               |       |
| 共有                                  |           | 10       | Notebooks                                           |      | 8月26日    | KTST2001!! |             | プライベート            |      |               |       |
| ごみ箱                                 | e         |          | test                                                |      | 7月8日     | KTST2001!! |             | プライベート            |      |               |       |
| 学校法人甲南学園 情報システム室                    | 5         | Ř        | test2                                               |      | 7月8日     | KTST2001!! |             | x <sup>R</sup> 共有 |      |               |       |
| 授業用サイト                              |           |          | テスト用テキストファイル.txt                                    |      | 6月25日    | KTST2001!! | 24 バイト      | プライベート            |      |               |       |
|                                     |           |          |                                                     |      |          |            | アップロードするファイ | ルをここにドラッグ         |      |               |       |
| OneDrive アプリの入手<br>従来の OneDrive に戻す |           |          |                                                     |      |          |            |             |                   |      | €, 10         | 0%    |

- ▶ OneDriveでは、指定のユーザとファイル・フォルダを共有することができます。
- ▶ OneDrive内の共有したいフォルダ・ファイルを選択します。

※すべての利用者とデータを共有したい場合は、後述の授業用サイト(SharePoint)をご利用ください。

| (こ) ( A https://konan365-m                                                                                     | y. <b>sharepoint.com</b> /personal/ktst2001_konan-u_ac_jp/_layouts/15/onedrive.a                             | spx                             |                                                                |                    | ~ 🔒                                      |
|----------------------------------------------------------------------------------------------------|----------------------------------------------------------------------------------------------------|---------------------------------|----------------------------------------------------------------|--------------------|------------------------------------------|
| ファイル(F) 編集(E) 表示(V) お気                                                                                         | に入り(A) ツール(T) ヘルプ(H)                                                                                         |                                 |                                                                |                    |                                          |
| III Office 365 One                                                                                             | Drive                                                                                                    |                                 |                                                                |                    |                                          |
| ▶ すべて検索                                                                                                    | 🖻 共有 💿 リンクのコピー 🚽 ダウンロード 🃋 🎙                                                                                  | 創除 🕄 移動 🗋 コピ                    | - 🧷 名前の変更                                                      |                    |                                          |
| KTST2001!!                                                                                                    | ファイル                                                                                                    |                                 |                                                                |                    |                                          |
| 77/1                                                                                                    |                                                                                                    |                                 |                                                                |                    |                                          |
| ファイル                                                                                                    | □ 名前 ∨                                                                                                    | 更新日時 ∨                          | 更新者 🗸                                                          | ファイル サイズ 〜         | 共有                                       |
| レンアイル<br>最近使ったアイテム<br>共有                                                                                       | □ 名前 ∨ ■ Notebooks                                                                                           | 更新日時 >><br>8月26日                | 更新者 >><br>KTST2001!!                                           | ファイル サイズ 〜         | <b>共有</b><br>ブライベート                      |
| レンティル<br>最近使ったアイテム<br>共有<br>ごみ箱                                                                                | □ 名前 ∨<br>■ Notebooks                                                                                        | 更新日時 ~~<br>8月26日<br>7月8日        | 更新者 ~<br>KTST2001!!<br>KTST2001!!                              | ファイル サイズ 〜         | 共有<br>プライベート<br>プライベート                   |
| <ul> <li>シアイル</li> <li>最近使ったアイテム</li> <li>共有</li> <li>ごみ箱</li> <li>学校法人甲南学園 情報システム3</li> </ul>                 | □ 名前 ∨<br>■ Notebooks                                                                                        | 更新日時 〜<br>8月26日<br>7月8日<br>7月8日 | 更新者 ~/<br>KTST2001!!<br>KTST2001!!<br>KTST2001!!               | ファイル サイズ 〜         | 共有<br>プライベート<br>プライベート<br>ペ 共有           |
| <ul> <li>シアイル</li> <li>最近使ったアイテム</li> <li>共有</li> <li>ごみ箱</li> <li>学校法人甲南学園 情報システム</li> <li>「授業用サイト</li> </ul> | <ul> <li>○ 名前 ∨</li> <li>■ Notebooks</li> <li>● test</li> <li>■ test2</li> <li>■ テスト用テキストファイル.txt</li> </ul> | 更新日時 > 8月26日 7月8日 7月8日 6月25日    | 更新者 ~/<br>KTST2001!!<br>KTST2001!!<br>KTST2001!!<br>KTST2001!! | ファイルサイズ 〜<br>24パイト | 共有<br>ブライベート<br>ブライベート<br>ペ 共有<br>ブライベート |

アップロードするファイルをここにドラッグ

## OneDriveの共有方法 (ブラウザで利用) (教員・学生)

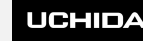

#### ■共有設定方法

▶ 共有したいフォルダ・ファイルを選択した状態で画面上部の共有をクリックします。 もしくは、共有したいフォルダ・ファイルを選択した状態で[右クリック] > [共有] をクリックします。

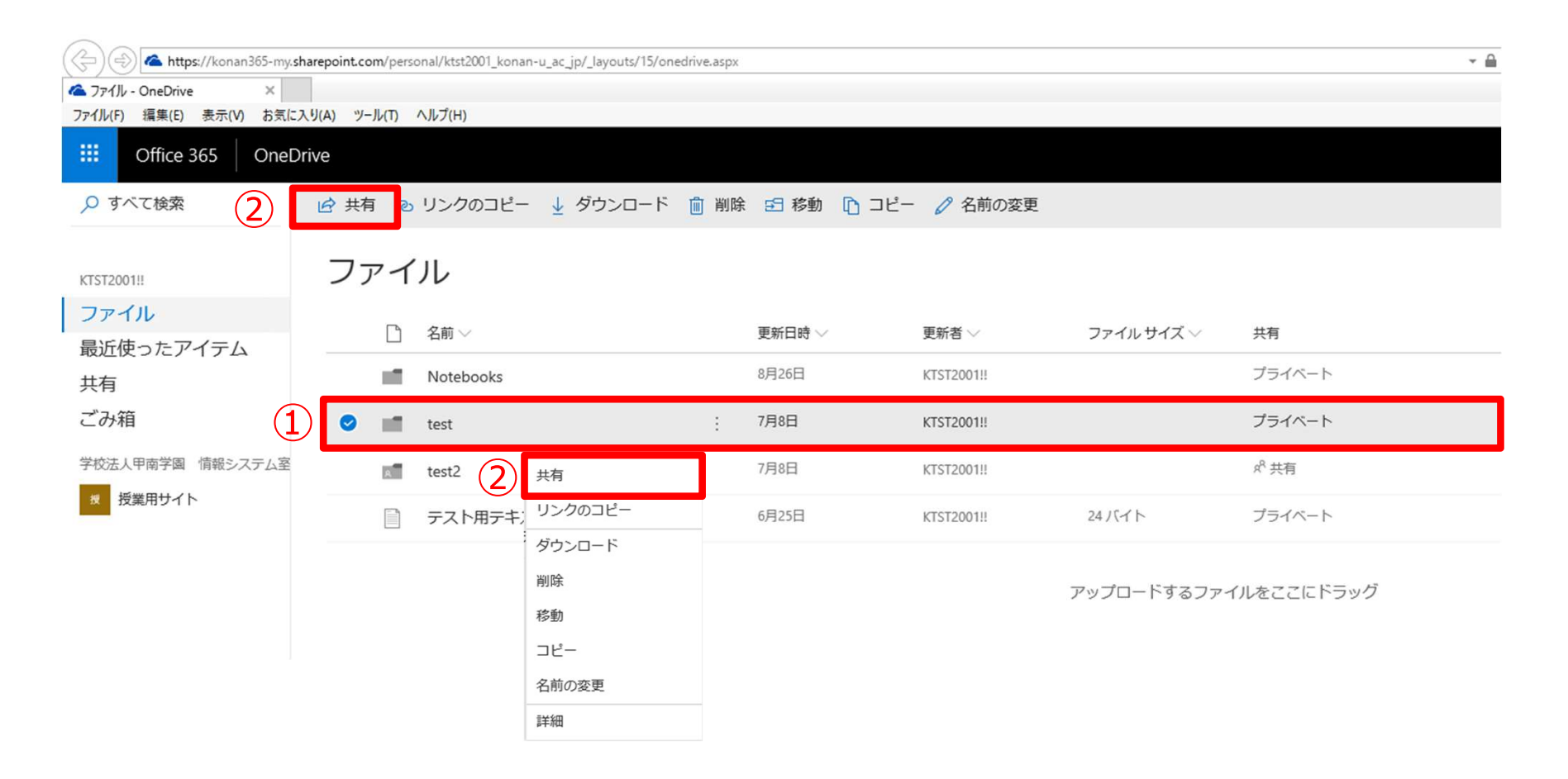

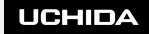

▶ リンクの送信ウィンドウが表示されるので、共有したいユーザのメールアドレスを 入力し、ユーザを選択します。

| 🔓 共有 💿 リンクのコピー 🚽 ダウンロート                                   | : | 」削除 | 5 移動   | <mark>()</mark> コピー | 🖉 名前の変更    |        |
|-----------------------------------------------------------|---|-----|--------|---------------------|------------|--------|
| リンクの送信<br>test ··· ×                                      |   |     |        |                     |            |        |
| <ul> <li>         ・・・・・・・・・・・・・・・・・・・・・・・・・・・・・</li></ul> |   |     | 更新日時 🗸 |                     | 更新者 🗸      | ファイル   |
|                                                           |   |     | 8月26日  |                     | KTST2001!! |        |
| ktst2003@konan-u.ac.jp                                    | Ŀ | :   | 7月8日   |                     | KTST2001!! |        |
| 甲南 照栖都 2 0 0 3                                            |   |     | 7月8日   |                     | KTST2001!! |        |
| ¥E                                                        |   |     | 6月25日  |                     | KTST2001!! | 24 /(イ |
|                                                           |   |     |        |                     |            |        |
|                                                           |   |     |        |                     |            | アップロ・  |
| リンクのコピー Outlook                                           |   |     |        |                     |            |        |

▶ リンクの送信ウィンドウの上部のリンクの設定をクリックすると、リンクの設定ウィンドウが表示されます。リンクの設定を選択し、[適用]をクリックします。

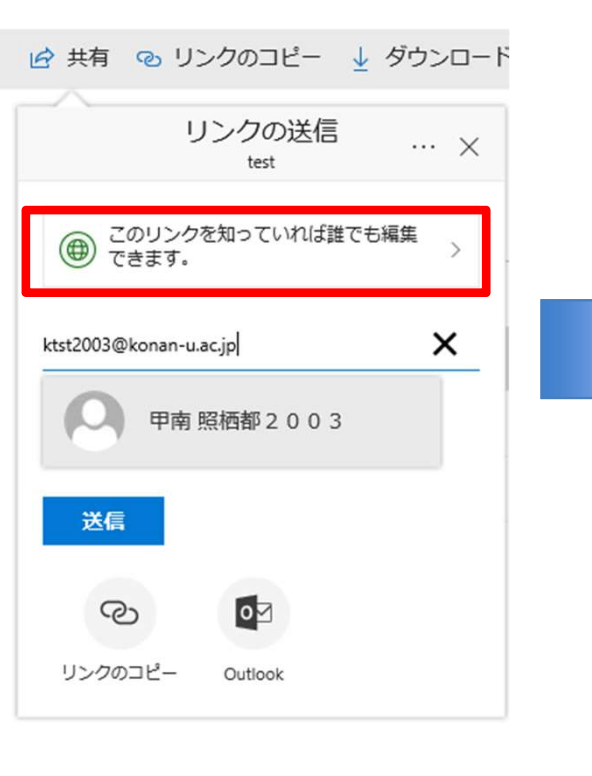

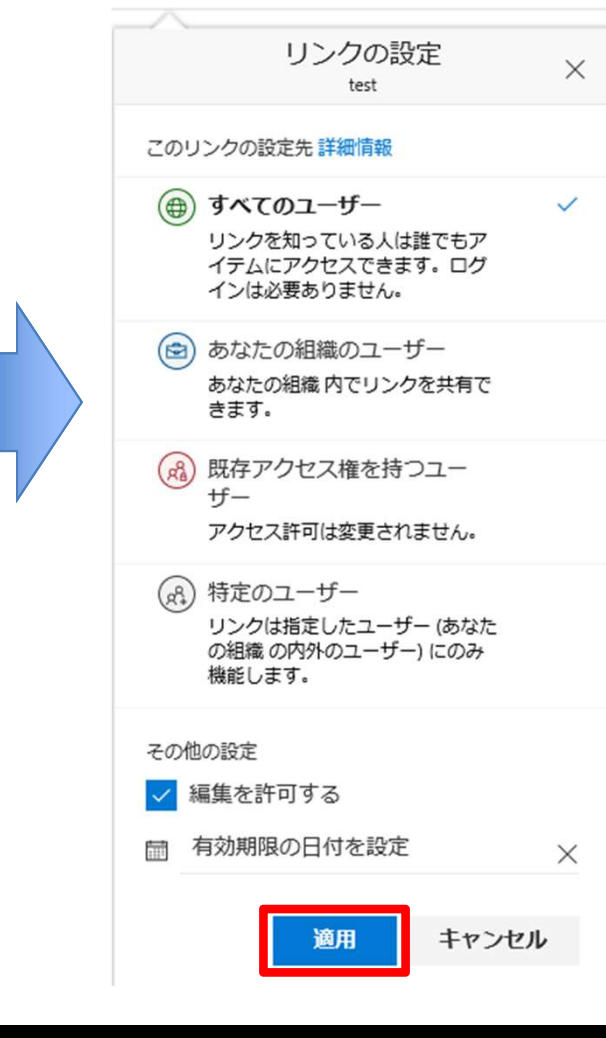

①すべてのユーザー 大学内外関わらず全てのユーザが アクセスできます (Microsoft365への サインインは必要ありません)。

②あなたの組織のユーザー大学内の教員・学生ユーザのみがアクセスできます。

③既存のアクセス権を持つユーザー 後述のアクセス許可設定を行った ユーザのみがアクセスできます。

④特定のユーザー 大学内外関わらず全てのユーザが アクセスできます(<u>Microsoft365への</u> <u>サインインが必要です</u>)。

▶ リンクの設定とアクセスするユーザのアカウントとの関係は以下の通りです。

|                                                    | すべてのユーザー | あなたの組織の<br>ユーザー | 既存のアクセス権<br>を持つユーザー        | 特定のユーザー                        |
|----------------------------------------------------|----------|-----------------|----------------------------|--------------------------------|
| 大学内のユーザ※<br>(Microsoft365アカウント)                    | ○アクセス可   | ○アクセス可          | △アクセス権限を<br>付与すればアク<br>セス可 | △共有通知を受<br>信したアカウント<br>のみアクセス可 |
| 大学外のユーザ<br>(Microsoft365アカウント)                     | ○アクセス可   | ×アクセス不可         | ×アクセス不可                    | △共有通知を受<br>信したアカウント<br>のみアクセス可 |
| 大学外のユーザ<br>(Microsoft365アカウント以<br>外。Googleアカウントなど) | ○アクセス可   | ×アクセス不可         | ×アクセス不可                    | △共有通知を受<br>信したアカウント<br>のみアクセス可 |
| アカウントを<br>持たないユーザ                                  | ○アクセス可   | ×アクセス不可         | ×アクセス不可                    | ×アクセス不可                        |

※ 学生は「\*\*\*\*\*\*@s.konan-u.ac.jp」、学生以外は「\*\*\*\*\*\*@konan-u.ac.jp」のメールアドレスを持つアカウント

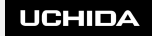

### ▶ 共有するユーザ、リンクの設定に間違いがなければ送信をクリックします。

| 🖒 共有 💿 リンクのコピー 🛓 ダウンロー                                                                          | <mark>ال</mark> ۲ | 」削除 | <b>₽</b> 移動 | C ⊐ピ− | 🖉 名前の変更    |       |
|-------------------------------------------------------------------------------------------------|-------------------|-----|-------------|-------|------------|-------|
| リンクの送信 … ×<br>test                                                                              |                   |     |             |       |            |       |
| <ul> <li>         ・         ・         このリンクを知っていれば誰でも編集         ・         ・         ・</li></ul> |                   |     | 更新日時 ∨      |       | 更新者 🗸      | ファイル  |
|                                                                                                 |                   |     | 8月26日       |       | KTST2001!! |       |
| ktst2003@konan-u.ac.jp                                                                          | Ŀ                 | :   | 7月8日        |       | KTST2001!! |       |
| 甲南 照栖都 2 0 0 3                                                                                  |                   |     | 7月8日        |       | KTST2001!! |       |
| *6                                                                                              |                   |     | 6月25日       |       | KTST2001!! | 24 バイ |
|                                                                                                 |                   |     |             |       |            |       |
| S (1)                                                                                           |                   |     |             |       |            | アップロ・ |
| リンクのコピー Outlook                                                                                 |                   |     |             |       |            |       |
|                                                                                                 | 1                 |     |             |       |            |       |

# OneDriveの共有方法 (ブラウザで利用) (教員・学生)

#### ■共有設定方法

# ▶ 共有されたユーザは、メールにて共有のメッセージを受信するので、[開く]をクリックします。

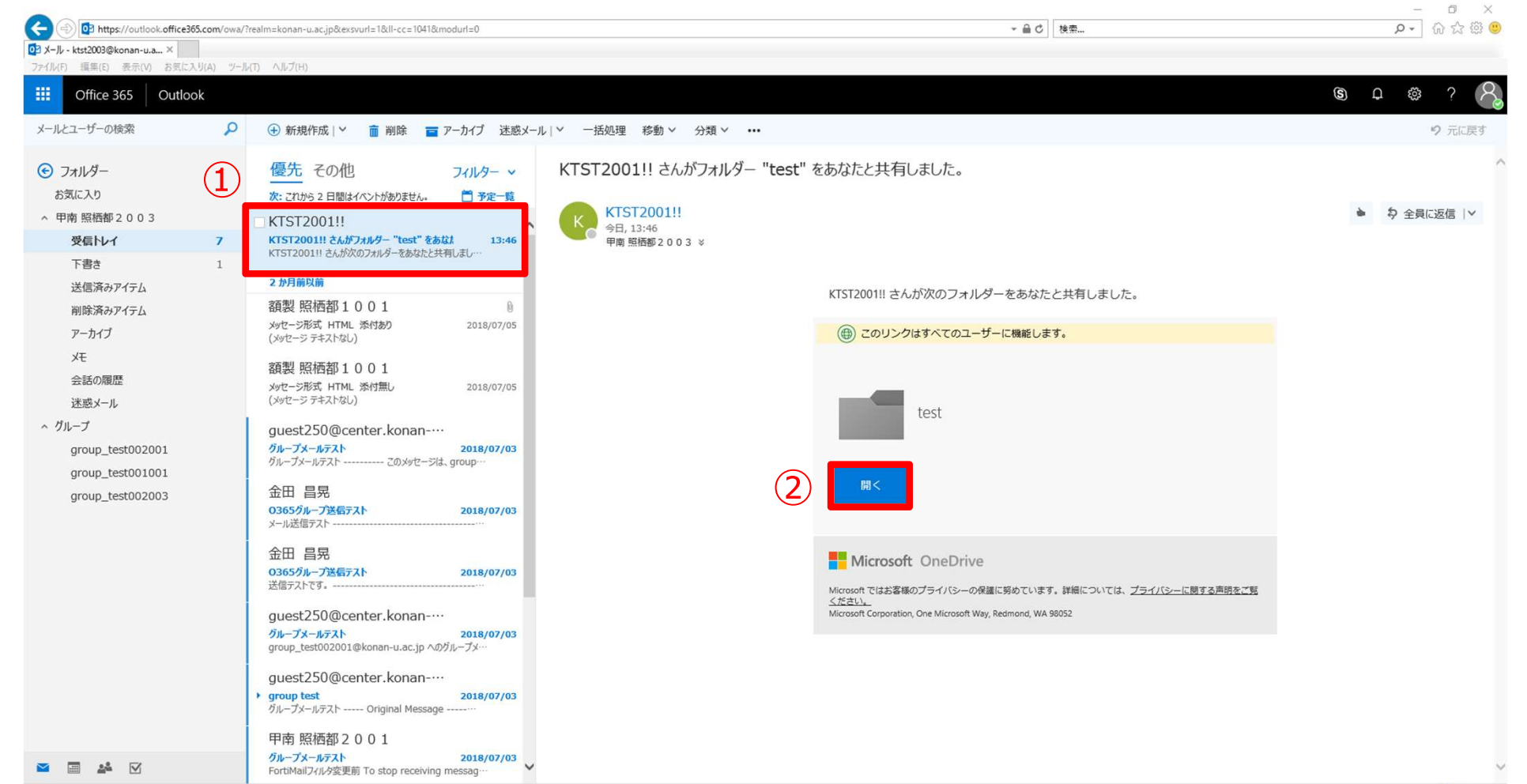

### ▶ フォルダ・ファイルが共有されていることを確認します。

| Attps://konan365-r              | my. <b>sharepoint.com</b> /personal/ktst2001_konan-u_ac_jp/_layouts/15/or | edrive.aspx?CT=1536295701&OR= | :OWA-NT&CID=c32deb1f-&       | 486-4b27-bc8c-6d9408f322cf8ksl | id=8e488c9e-f05e-6000-ec99-4f197d1ec4788 ぐ ♂ 検索 | - ロ ×<br>- 口 × |
|---------------------------------|---------------------------------------------------------------------------|-------------------------------|------------------------------|--------------------------------|-------------------------------------------------|----------------|
| 03 メール - ktst2003@konan-u.ac.jp | 🥌 test - OneDrive 🛛 🗙                                                     |                               |                              |                                |                                                 |                |
| ファイル(F) 編集(E) 表示(V) お           | 気に入り(A) ツール(T) ヘルプ(H)                                                     |                               |                              |                                |                                                 |                |
| Office 365 On                   | eDrive                                                                    |                               |                              |                                |                                                 | ₽ @ ? [O       |
| ▶ すべて検索                         | + 新規 ∨ 〒 アップロード 🖻 共有 ⊙ リ                                                  | シクのコピー 🚽 ダウンロ                 | ⊐−ド ov <sup>e</sup> Flow ∨ 🕻 | <b>同期</b>                      |                                                 | = 0            |
| KTST2001!!                      | ファイル > test x <sup>R</sup>                                                |                               |                              |                                |                                                 |                |
| ファイル                            |                                                                           |                               |                              |                                |                                                 |                |
| ファイル                            | □ 名前 ~                                                                    | 更新日時 ~                        | 更新者 🗸                        | ファイルサイズ 〜                      | 共有                                              |                |
|                                 | 🧃 プレゼンテーション.pptx                                                          | 7月8日                          | KTST2001!!                   | 31.0 KB                        | x <sup>2</sup> 共有                               |                |
|                                 |                                                                           |                               |                              | アップロードするファ                     | ァイルをここにドラッグ                                     |                |
|                                 |                                                                           |                               |                              |                                |                                                 |                |
|                                 |                                                                           |                               |                              |                                |                                                 |                |
|                                 |                                                                           |                               |                              |                                |                                                 |                |
|                                 |                                                                           |                               |                              |                                |                                                 |                |
|                                 |                                                                           |                               |                              |                                |                                                 |                |
|                                 |                                                                           |                               |                              |                                |                                                 |                |
|                                 |                                                                           |                               |                              |                                |                                                 |                |
|                                 |                                                                           |                               |                              |                                |                                                 |                |
|                                 |                                                                           |                               |                              |                                |                                                 |                |
|                                 |                                                                           |                               |                              |                                |                                                 |                |
|                                 |                                                                           |                               |                              |                                |                                                 |                |
|                                 |                                                                           |                               |                              |                                |                                                 |                |
|                                 |                                                                           |                               |                              |                                |                                                 |                |
|                                 |                                                                           |                               |                              |                                |                                                 |                |
|                                 |                                                                           |                               |                              |                                |                                                 |                |
|                                 |                                                                           |                               |                              |                                |                                                 |                |
|                                 |                                                                           |                               |                              |                                |                                                 |                |
| OneDrive アプリの入手                 |                                                                           |                               |                              |                                |                                                 |                |
| 従来の OneDrive に戻す                |                                                                           |                               |                              |                                |                                                 |                |
|                                 |                                                                           |                               |                              |                                |                                                 | ■ 1009/ _      |
|                                 |                                                                           |                               |                              |                                |                                                 | a, 100% ♥      |

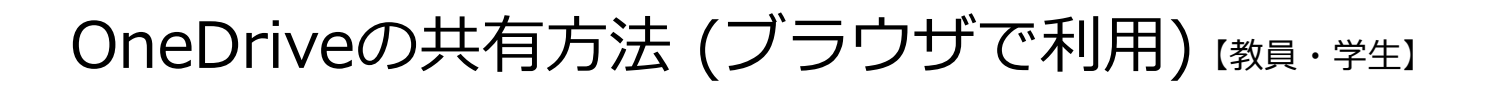

### ■アクセス許可設定方法

- ▶ OneDriveでは、フォルダ・ファイルごとに特定のユーザにアクセス権限を 付与することができます。
- ▶ アクセス権限を設定したいファイル・フォルダを選択し、右上のインフォメーション ボタン(i)をクリックします。

| III Office 365 One         | Prive                       |                    |                         |            |                   | Q @ ? 🕒 🤅       |
|----------------------------|-----------------------------|--------------------|-------------------------|------------|-------------------|-----------------|
| ▶ すべて検索                    | 🖻 共有 💿 リンクのコピー 🚽 ダウンロード 💼 🕴 | 削除 🔁 移動 <u></u> コピ | - 🧷 名前の変更               |            |                   | 1 アイテムを選択済み 🗙 🕕 |
| KTST2001!!                 | ファイル                        |                    |                         |            |                   | î               |
| ファイル 最近使ったアイテム             | □ 名前 〜                      | 更新日時 🗸             | 更新者 🗸                   | ファイル サイズ 🗸 | 共有                |                 |
| 共有                         | Notebooks                   | 8月26日              | KTST2001!!              |            | プライベート            |                 |
| 検出 (1                      | ) 💌 🖬 test :                | 7月8日               | KTST2001!!              |            | x <sup>A</sup> 共有 |                 |
| ごみ箱                        | a test2                     | 7月8日               | KTST2001!!              |            | x <sup>A</sup> 共有 |                 |
| 学校法人甲南学園 情報システム室<br>授業用サイト | テスト用テキストファイル.txt            | 6月25日              | KTST2001!!              | 24 バイト     | x <sup>A</sup> 共有 |                 |
|                            |                             | アッス                | <sup>ゲ</sup> ロードするファイルを | ここにドラッグ    |                   |                 |

# OneDriveの共有方法 (ブラウザで利用) (教員・学生)

### ■アクセス許可設定方法

- ▶ [アクセス許可の管理]をクリックします。
- ▶ [アクセス許可を付与] をクリックします。

|          | Q       | ŝ    | ?                |   |   |
|----------|---------|------|------------------|---|---|
| 1        | アイテムを   | 選択済る | ५ <mark>×</mark> | 0 |   |
| test     |         |      |                  |   | ^ |
| アクセス権を   | 持つ      |      |                  |   |   |
| R, 2     | 900     | 90   |                  |   |   |
| ⊕ このアイテム | はゲストと共有 | されてい | ます               |   |   |

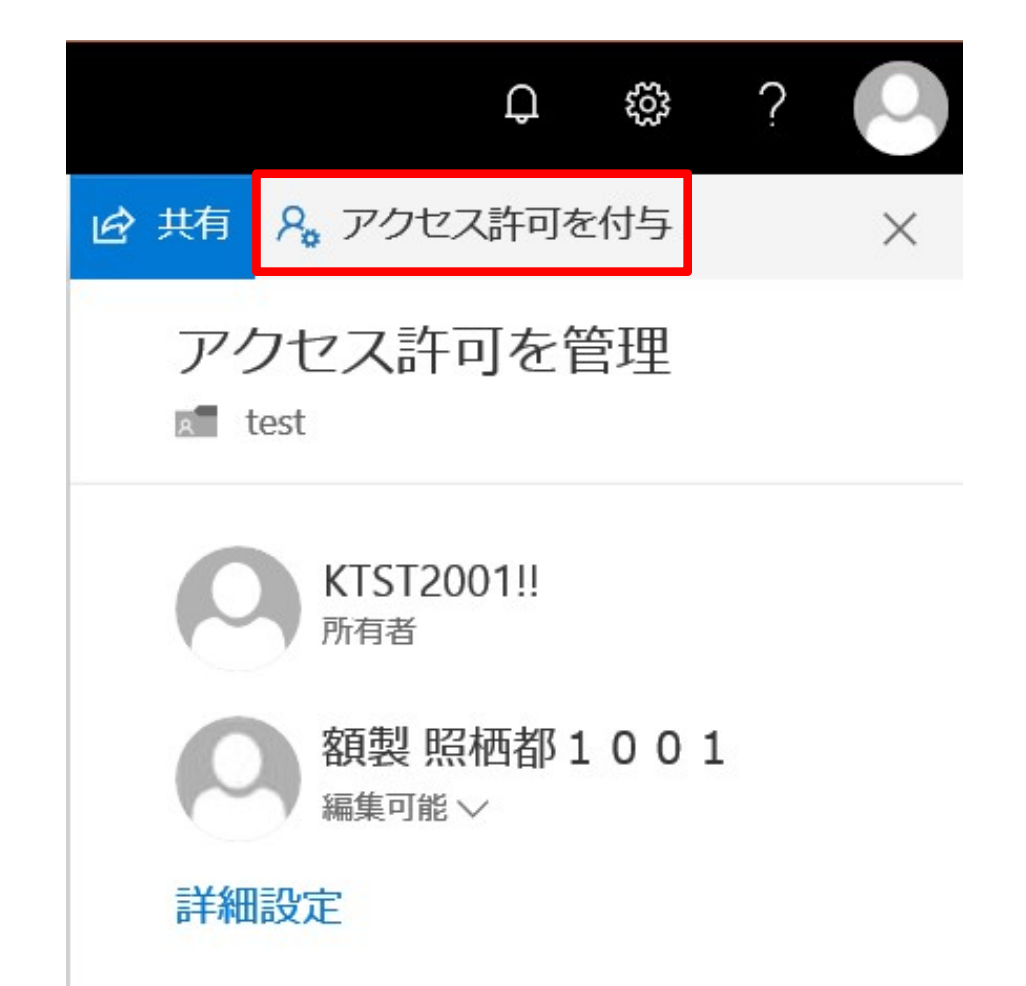

### ■アクセス許可設定方法

- ▶ アクセスを許可したいユーザのメールアドレスを入力します(複数入力可能)。
- ▶ ファイル・フォルダを読み取り・印刷のみを許可したい場合は[表示可能]をクリックします。
- ▶ ファイル・フォルダの変更を許可したい場合は[編集可能]をクリックします。

| ¢ 🕸 ? 🕓                        | ₽ 🕸 ? 🕓                                                                                                    |
|--------------------------------|----------------------------------------------------------------------------------------------------|
| ☆ 共有 8、アクセス許可を付与 ×             | ビ 共有 8 アクセス許可を付与 ×                                                                                                    |
| アクセス許可を付与<br>test X            | アクセス許可を付与<br>test ×                                                                                                    |
| stu_test001002@s.konan-u.ac.jp |                                                                                                    |
| ▲ 額製 照栖都1002<br>1              |                                                                                                    |
| STUTZER, Philippe              | マリレ     マレン     マレン< |
|                                | ✓ 」 受信者は、後史を加えることかできます。                                                                                                    |

### ■アクセス許可設定方法

- ▶ アクセス権限を付与するユーザのメールアドレスと権限に間違いがなければ、[アクセス許可を付与]をクリックします。
- ▶ アクセス権限を付与したユーザが追加されていることを確認します。

|                                                                                                    | \$? 🕗 🗘 🗘 🔅 ? 🕗                                                                          | ₽ ¢\$? (                                                                 |
|----------------------------------------------------------------------------------------------------|------------------------------------------------------------------------------------------|--------------------------------------------------------------------------|
| アクセス許可を付与       ×         ● 額製 照栖都1002 ×       ●         ● 編集可能       ~         メッセージの追加 (省略可能)       1  | ラ ×     IP 共有     A, アクセス許可を付与     ×                                                     | ☆ 共有     タ。アクセス許可を付与                                                     |
| <ul> <li>              額製 照栖都1002 ×      </li> <li></li></ul>                                            | アクセス許可を管理<br>test                                                                        | アクセス許可を付与<br>test ×                                                      |
| <ul> <li>✓ ユーザーに通知する</li> <li>         額製 照栖都1002<br/>編集可能 ∨     </li> <li>         詳細設定     </li> </ul> | 1<br>1<br>1<br>KTST2001!!<br>所有者<br>額製 照栖都1001<br>編集可能 ~<br>額製 照栖都1002<br>編集可能 ~<br>詳細設定 | <ul> <li>         ・ 額製 照栖都1002 ×         ・         ・         ・</li></ul> |